## 「SSL 3.0」の無効化について

ブラウザの設定で「SSL 3.0」を有効化してSSL通信を行っている場合、悪意の第三者から攻撃され て通信の一部が第三者に漏えいする脆弱性があることが報告されています。

琉球銀行のインターネットバンキング等(「インターネットバンキング」、「りゅうぎんBizネット」、「イン ターネットバンキングLight」)では、かねてよりこの脆弱性の影響を受けない暗号化形式「TLS」に対応 していますが、「TLS」に対応していないブラウザをご利用しているお客様のために「SSL 3.0」での接続 も可能としておりました。

しかし、このたび安全な「TLS」通信のみを行うため、平成27年7月26日(日)の午前6時より、「SSL 3.0」を無効といたします。

無効化後に、琉球銀行のインターネットバンキング等に接続できない場合は、以下のブラウザ(イン ターネットの閲覧ソフト)の設定変更の対応をお願いいたします。

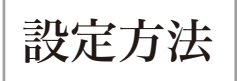

Internet Explorerをご利用の場合

- ①Internet Explorerの〈ツール〉→〈インターネット オプ ション〉をクリックします。
- ②〈インターネット オプション〉→〈詳細設定〉タブをクリックします。
- ③〈セキュリティ〉の中の〈TLS1.0を使用する〉、〈TLS1.1の 使用〉、〈TLS1.2の使用〉にチェックを入れてください。
- ④⟨OK⟩をクリックします。
- ⑤Internet Explorerを終了し、Internet Explorerを再 起動します。

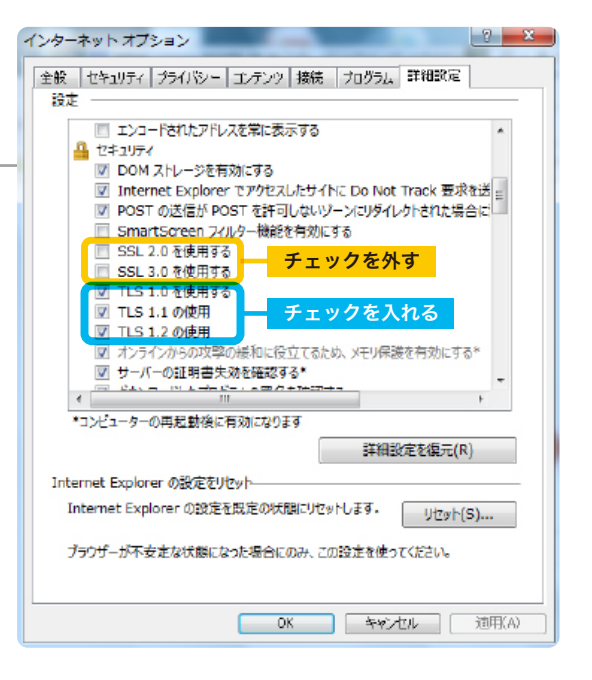

Firefox、Safari、Android、iOSをご利用の場合

Firefox、Safari、Android、iOSは、従来より「TLS」での接続が可能です。また、最新版では「SSL」 は無効化され、「TLS」が有効化されています。接続できない場合は、「TLS」の有効化もしくは最新 版への更新をお願いいたします。

変更や更新方法の詳細につきましては、ブラウザまたはOSの提供元へお問い合わせください。

携帯電話をご利用の場合

docomo … らくらくホンや一部の携帯電話では「TLS」での接続ができません。 「iモードブラウザ1.0」を搭載している携帯電話が対象となります。 au ……… 一部の機種では「TLS」通信に対応したアップデートの適用が必要です。 「TLS」通信が可能です。

Softbank … 詳細につきましては、各携帯電話会社へお問い合わせください。

平成27年7月26日現在